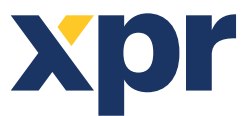

ES

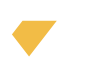

# Manual de configuración del Product Manager WS4 para lectores Xpro y Xsmart

#### Objetos requeridos:

1. Cable micro USB o USB tipo C, según modelo de lector. Asegúrese de que el cable admita la transferencia de datos. Cambie el cable si la PC no puede conectarse con el lector. El cable es necesario si la programación se realiza mediante conexión directa con el PC.

2. Lector de sobremesa PROX-USB-X (opcional) y una nueva tarjeta Mifare DESFire. Estos elementos son necesarios en caso de que la programación se realice mediante la tarjeta Mifare DESFire. La tarjeta de programación funcionará sólo si el lector está configurado para leer tarjetas ISO 14443-A.

**Nota:** Los modelos que no admiten credenciales de 13,5 MHz solo se pueden programar mediante USB.

**¡Importante!** Guarde su contraseña en un lugar seguro. Las contraseñas pueden contener letras y números. Las letras mayúsculas y minúsculas se considerarán claves diferentes.

#### **1. CONFIGURE EL LECTOR MEDIANTE UN CABLE USB**

**Nota:** Este paso es necesario si desea configurar el lector con un cable USB.

• Ejecute la aplicación.

• Seleccione el "Grupo" y el "Modelo" de su lector y haga clic en el botón "ABRIR".

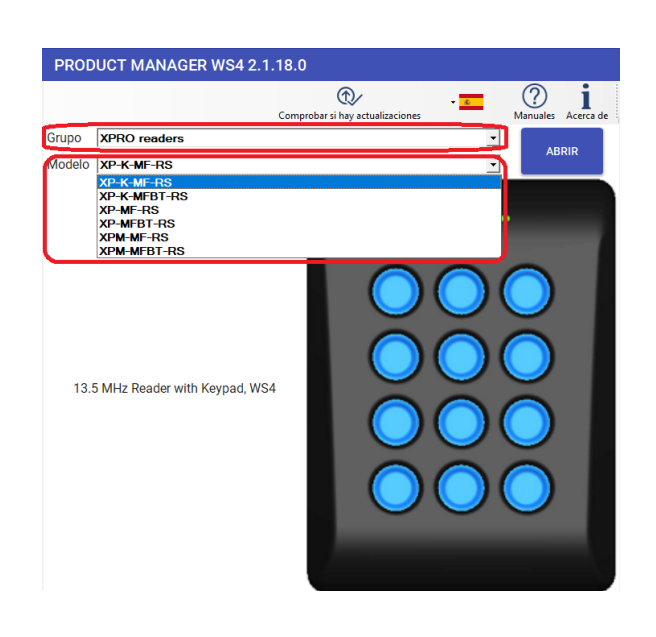

• Conecte el lector al puerto USB de la PC.

• En la esquina superior izquierda, el valor de "Puerto" se establecerá en el puerto COM del lector. Cambie el cable USB si este campo permanece vacío después de conectar el lector.

| Puerto de serie (COM) COM4 | Contraseña de configuración del lector | CONECTAR AL LECTOR | Desconectado |
|----------------------------|----------------------------------------|--------------------|--------------|
|                            |                                        |                    |              |
|                            |                                        |                    |              |
|                            |                                        |                    |              |

Desconectado

Haga clic en el botón "Conectar al lector".

CONECTAR AL LECTOR

• Después de conectar el dispositivo, puede transferir la configuración desde y hacia el dispositivo.

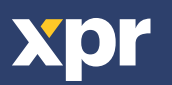

Configure los parámetros que necesita y haga clic en el botón "Actualizar" para transferir la configuración al lector con un cable USB.
Desconecte el lector del puerto USB y haga una prueba con el Controlador.

| XP-K-MF-RS PRODUCT MAN                               | AGER WS4 2.1.18.0                           |                                                                       |          |                                                 |                                                |                              |
|------------------------------------------------------|---------------------------------------------|-----------------------------------------------------------------------|----------|-------------------------------------------------|------------------------------------------------|------------------------------|
| CONFIGURACIÓN CONTRA                                 |                                             |                                                                       |          |                                                 |                                                |                              |
| Puerto de serie (COM)                                | Contraseña de configuración                 | dellector                                                             |          | CONECTAR AL                                     | LECTOR                                         | Desconectado                 |
| Interfaz                                             | WS4                                         | AJUSTAR LOS VALORES<br>PREDETERMINADOS DE W                           | 3<br>/S4 |                                                 |                                                |                              |
| Cambiar la contraseña de<br>configuración del lector | Contraseña nueva<br>Confirmar contraseña    |                                                                       | ۲        | La longitud de la contras<br>números y caracter | eña es de 6 caracteres<br>es especiales como @ | : Utilice letras.<br>#\$%^*) |
| Protocolo de 13,5 MHz                                | ISO14443-A(Mifare, NTAG<br>CSN, sin cifrado | e) •<br>•<br>•<br>•<br>•<br>•<br>•<br>•<br>•<br>•<br>•<br>•<br>•<br>• | 1        |                                                 |                                                |                              |
| Fallo de la tarjeta de configuration                 |                                             |                                                                       | _        |                                                 |                                                |                              |
| Retroiluminación                                     |                                             |                                                                       |          |                                                 |                                                |                              |
| Azul                                                 | 1001                                        | 6                                                                     | 100      | ×                                               |                                                |                              |
| Verde                                                | 1001                                        | 6                                                                     | 100      | *                                               |                                                |                              |
| Rojo                                                 | 1001                                        | 6                                                                     | 100      | •                                               |                                                |                              |
| Nivel del timbre                                     | 50%                                         |                                                                       | 50       | ×                                               |                                                |                              |
| Visualizar nombre porkar as                          | CARGAR CONFIGURACIÓN D                      | ESDE ARCHIVO                                                          |          |                                                 |                                                |                              |
| ACTUALIZAR CARGAR CONFIGUR                           | ACIÓN DEL LECTOR 0                          |                                                                       |          |                                                 |                                                | dows<br>activate Windows     |

#### 2. CONFIGURE EL LECTOR CON UNA TARJETA/LLAVERO MIFARE DESFIRE USANDO LA UNIDAD DE INSCRIPCIÓN DE ESCRITORIO PROX-USB-X

Esta es una opción para configurar y cargar los ajustes requeridos en el lector si ya está instalado y encendido en el sitio.

#### Sólo para modelos de lector con funciones de 13,5 MHz.

• Conecta el lector de sobremesa al PC.

• Realizar la configuración solicitada en el software Product Manager WS4.

• Coloque la tarjeta/controlador en el dispositivo de inscripción PROX-USB-X y haga clic en el botón "Crear tarjeta de configuración".

#### CREAR TARJETA DE CONFIGURACIÓN

• Después de seleccionar el botón "Crear tarjeta de configuración", también se puede establecer la contraseña de configuración del lector. Por defecto, la contraseña para la configuración del lector es "000000".

|                                                                                                    | _ 🗆 ×    |  |  |  |  |
|----------------------------------------------------------------------------------------------------|----------|--|--|--|--|
| Contraseña de configuración del lector                                                                                                    |          |  |  |  |  |
| Contraseña 000000                                                                                                    |          |  |  |  |  |
| La contraseña predeterminada de configuración del lector<br>es «00000».<br>La contraseña debe tener 6 caracteres alfanuméricos.<br>La contraseña distingue entre mayúsculas y innúsculas.<br>No olvide la contraseña; de lo contraró, no podrá<br>configurar el lector más adelante. |          |  |  |  |  |
| Cambiar la contraseña del lector                                                                                                    |          |  |  |  |  |
| Contraseña nueva                                                                                                    |          |  |  |  |  |
| Confirmar contraseña                                                                                                    |          |  |  |  |  |
| CONTINUAR                                                                                                    | CANCELAR |  |  |  |  |

- Establecer la contraseña para la configuración del lector.
- Haga clic en el botón "Continuar". Aparecerá una nueva ventana con el mensaje "Tarjeta creada".

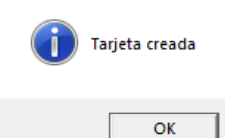

• Si desea deshabilitar la configuración del lector por tarjeta, marque la opción "Fallo de la tarjeta de configuración " en la Configuración.

| Interfaz                                             | WS4 AJUSTAR LOS VALORE<br>PREDETERMINADOS DE                                                    | S<br>WS4 |                                                                                                    |
|------------------------------------------------------|-------------------------------------------------------------------------------------------------|----------|----------------------------------------------------------------------------------------------------|
| Cambiar la contraseña de<br>configuración del lector | Contraseña nueva<br>Confirmar contraseña                                                        | ۲        | La longitud de la contraseña es de 6 caracteres. Utilice letras,<br>números y caracteres especiales como @#\$%^*) |
| Protocolo de 13,5 MHz                                | ISO 14443-A(Mifare, NTAG)    CSN, sin citrado  Invertir el orden de bytes de la ID (MSB primere | ))       |                                                                                                    |
| Retroiluminación                                     |                                                                                                 |          |                                                                                                    |
| Azul                                                 | 100%                                                                                            | 100      | ×                                                                                                    |
| Verde                                                |                                                                                                 | 100      | • •                                                                                                    |
| Rojo                                                 | 100%                                                                                            | 100      | •                                                                                                    |

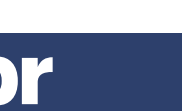

CE

## 3. GUARDE LA CONFIGURACIÓN EN UN ARCHIVO

Nota: Este paso no es obligatorio. Úselo si desea guardar la configuración para usarla más adelante.

• Haga clic en el botón "Guardar configuración" para abrir la ventana para guardar el archivo.

#### **GUARDAR CONFIGURACIÓN**

· Escriba el nombre del archivo en la ventana "File name".

| Guardar configuración                                                                                                    |                                       | ×    |
|----------------------------------------------------------------------------------------------------|---------------------------------------|------|
| ← → · · ↑ 📃 « XPR → Product Manager WS4 → Configurations                                                                                      | ✓ ♂ Search Configurations             | P    |
| Organize - New folder                                                                                                    | 100 <b>-</b>                          | 0    |
| Dobject: ∧ Name ∧     Dochop     Dochop     Dochop     Dochop     No items (     Dochopt     Mosic     Proture     Vdes     Local Back(C) × ≤ | Date modified Type match your search. | Size |
| File name<br>Save as type<br>Export file                                                                                                    | Save                                  | > v  |

• Haga clic en el botón "Save".

Ingrese la contraseña para la protección de archivos.

• Importante: Si se pierde la contraseña, no hay forma de recuperar la configuración del archivo.

| Guardar configuración                                                                                                | ×            |
|----------------------------------------------------------------------------------------------------|--------------|
| Ingrese la contraseña de protección del archivo de<br>exportación.<br>La contraseña puede tener hasta 32 caracteres. | OK<br>Cancel |
|                                                                                                    |              |

• Haga clic en el botón "OK" para guardar el archivo de configuración. Si el archivo se guarda, aparecerá un mensaje de confirmación.

#### 4. CARGAR CONFIGURACIÓN DESDE ARCHIVO

Nota: Utilice este paso si ya ha guardado la configuración que necesita.

· Haga clic en el botón "Cargar configuración desde archivo".

| ADCAD  | CONFIGURACIÓN DESDE ADCHIVO |
|--------|-----------------------------|
| JANGAN | CONTIGURACIÓN DESDE ARCHIVO |

• Seleccione el archivo con la configuración requerida.

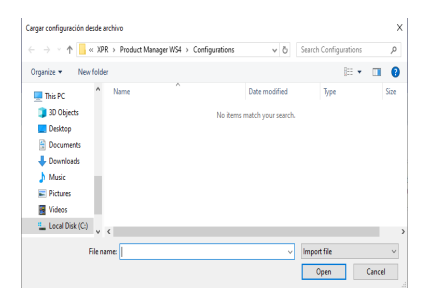

• Haga clic en el botón "Open".

Introduzca la contraseña de protección de archivos.

| Cargar configuración desde archivo                                 | ×            |
|--------------------------------------------------------------------|--------------|
| Ingrese la contraseña de protección del archivo de<br>exportación. | OK<br>Cancel |
| Xpr\$123                                                           |              |

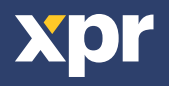

• Haga clic en el botón "OK".

• Haga clic en el botón "Importar estos ajustes".

| Cargar configuración del lector                         |          |          |
|---------------------------------------------------------|----------|----------|
|                                                         |          |          |
| Mode: OSDP                                              |          | <b>^</b> |
| 135 MHZ reading: ISO14443-A (Méare, NTAG)               |          |          |
| 125 KHZ reading: FM4100                                 |          |          |
| Red intensity 100 %                                     |          |          |
| Green intensity: 100 %                                  |          |          |
| Buzzer volume: 50 %                                     |          |          |
| Backlight OFF                                           |          |          |
| EM Base frequency: 132.23 (EM4100 default) KHz          |          |          |
| HID 125 KHz Base frequency: 132:23 (EM4100 default) KHz |          |          |
| ID Bytes order: LSB first                               |          |          |
| Mifare security mode: CSN, sin cifrado KHz              |          |          |
| Mifare Tx power: 4.75 V                                 |          |          |
| Mifare Residual carrier: 75                             |          |          |
| Mifare Gain: 50                                         |          |          |
| Mifare Rx Cutoff freq: 160                              |          |          |
| Mrare Treshold 5                                        |          |          |
| Mirate Phase Trestold, 12                               |          |          |
| Billetoon: Unn                                          |          |          |
| III OSDO III                                            |          |          |
| Baudinate 9500                                          |          |          |
| Addream                                                 |          |          |
| Vendor ID: E4-1E-0A                                     |          |          |
|                                                         |          | ۷        |
|                                                         |          |          |
| 11000710 F0700 1 1107F0                                 | <br>     |          |
| IMPORTAR ESTOS AJUSTES                                  | CANCELAR |          |

• Haga clic en el botón "OK".

# 5. TRANSFIERA LA CONFIGURACIÓN AL LECTOR

• Haga clic en el botón "Actualizar" para transferir la configuración al lector.

ACTUALIZAR

# 6. CARGAR CONFIGURACIÓN DEL LECTOR

Nota: Utilice este paso si desea comprobar la configuración del lector o copiarla a otro lector.

• Haga clic en el botón "Cargar configuración del lector" para cargar la configuración actual desde el lector.

CARGAR CONFIGURACIÓN DEL LECTOR

ilmportante! La configuración de cifrado personalizado no se cargará desde el lector.

• Haga clic en el botón "Importar estos ajustes" si desea cargar esta configuración en el software (los parámetros de cifrado personalizados se deben configurar manualmente).

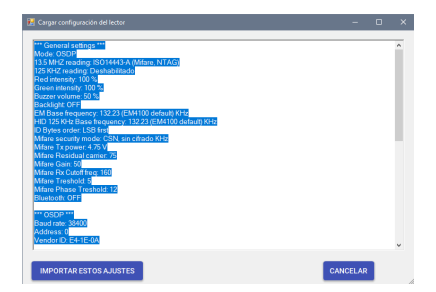

# 7. CONFIGURE EL LECTOR PARA UTILIZAR LA TARJETA CIFRADA XSECURE

• Configure el protocolo de 13,5 MHz en "ISO14443-A (Mifare, NTAG)".

• Establezca el tipo de ID en "Xsecure".

• Después de configurar otros ajustes, utilice algunas de las op-

ciones descritas para configurar el lector.

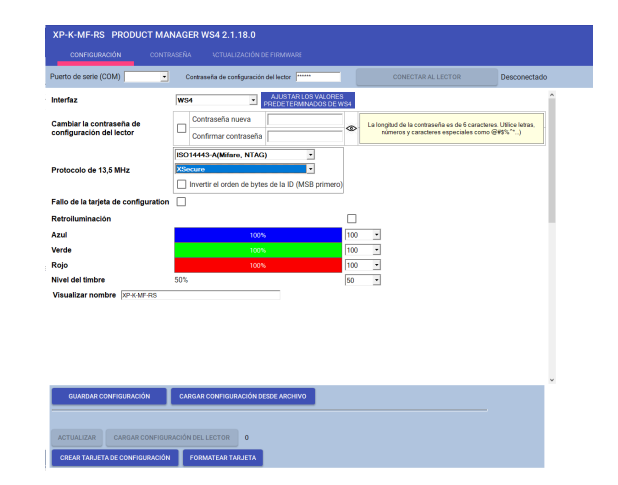

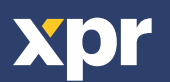

## 8. CONFIGURE EL LECTOR PARA UTILIZAR UNA TARJETA CIFRADA PERSONALIZADA

• Configure el protocolo de 13,5 MHz en "ISO14443-A (Mifare, NTAG)".

• Establezca el tipo de ID en "Cifrado personalizado (solo DESFire)".

• Establezca los elementos de configuración de cifrado en la tabla. Si las tarjetas están codificadas con un lector de escritorio PROX-USB-X, mantenga el valor de "Número de clave" en cero.

|                       |                                                   | Cifrado personalizado              |               |  |
|-----------------------|---------------------------------------------------|------------------------------------|---------------|--|
|                       |                                                   | Clave de aplicación                |               |  |
|                       |                                                   | ID de aplicación (000001 - FFFFFF) | 000001        |  |
|                       | ISO14443-A(Mifare, NTAG)                          | ID de archivo                      | 0 🗸           |  |
| Protocolo de 13,5 MHz | Cifrado personalizado (solo DESFire) Ӯ            | Número de clave                    | 0 -           |  |
|                       | Invertir el orden de bytes de la ID (MSB primero) | Desviación (bytes, 0-255)          | 0             |  |
|                       |                                                   | Longitud de ID (bytes)             | 4 💌           |  |
|                       |                                                   | Cifrado de datos                   | Cifrado (AES) |  |
|                       |                                                   | Tipo de clave                      | AES 🔹         |  |

• Después de configurar otros ajustes, utilice algunas de las opciones descritas para configurar el lector.

## 9. ACTUALIZACIÓN DE FIRMWARE

• Haga clic en el botón "Actualización de firmware".

- Seleccione la versión de firmware en el cuadro desplegable "Firmware"
- Siga las instrucciones proporcionadas para la actualización del firmware y luego haga clic en el botón "Actualizar".

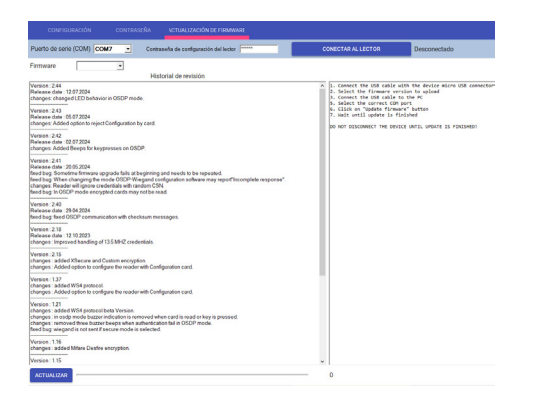

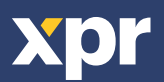